## **PowerSchool Parent Portal**

Page 1

Grades and Attendance is the page displayed when you first log in. Please remember that any text or numbers that are blue are a link to additional information. This icon is for Grades and Attendance.

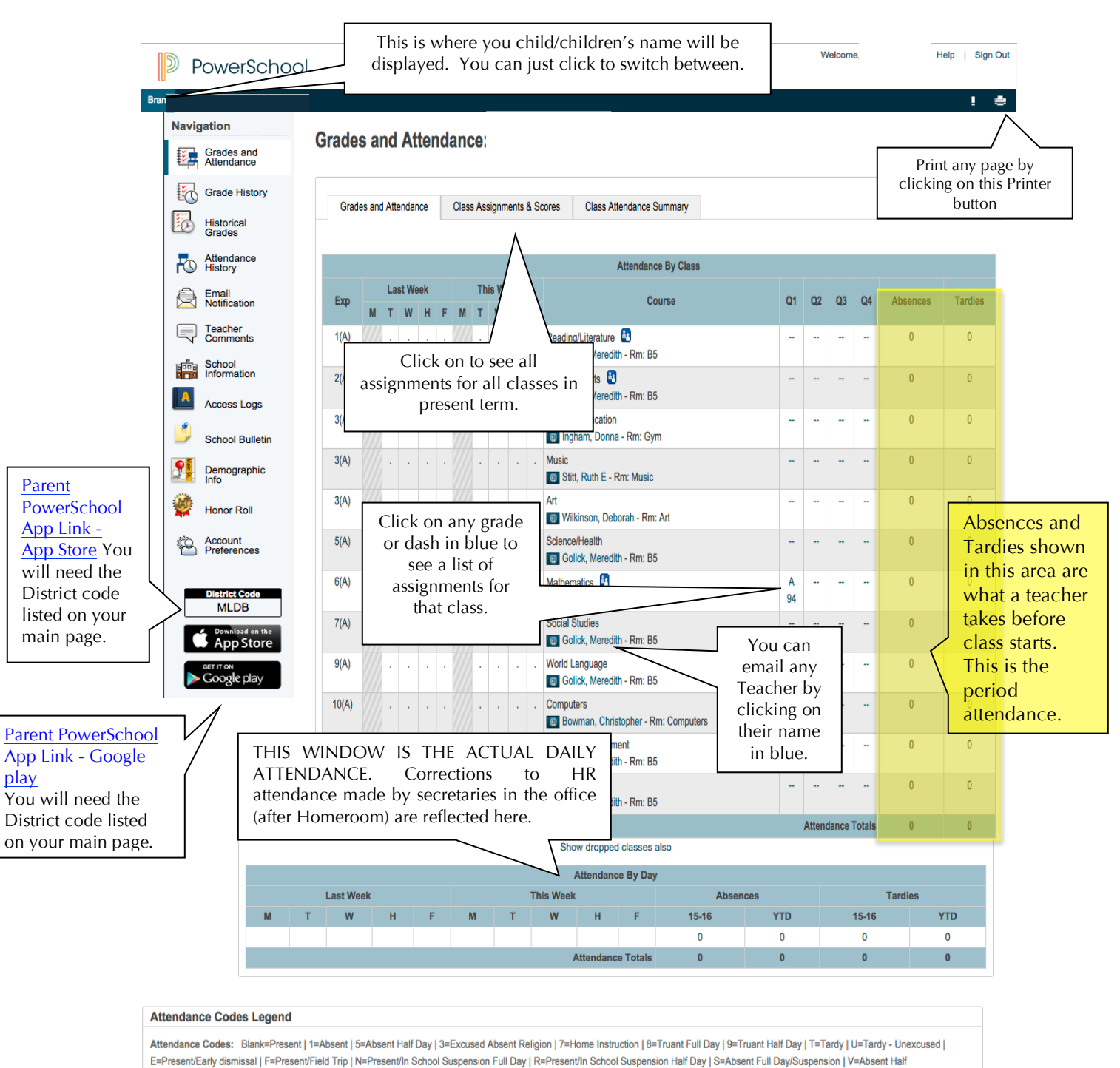

Day/Suspension I M=Absent/Family Trip I H=Absent Half Day/Family Trip I

Citizenship Codes: O=Outstanding | S=Satisfactory | U=Unsatisfactory | N=Needs Improvement |

## **PowerSchool Parent Portal**

**Grades and Attendance:** This icon is for Grades and Attendance and is the main page you see when logging into the Power School Parent Portal.

**Grade History:** This page is set up with School Year tabs, just click on the year tab to view grades for that corresponding year. On this page you will be able to click on any Grade in Blue to see a description of all assignments for that Grade.

**Historical Grades:** On this page is a list of accumulative Historical Grades from over the years for your student from 5<sup>th</sup> grade thru 8<sup>th</sup> when they were enrolled in Mount Laurel Schools.

**Attendance History**: DAILY ATTENDANCE TAB is the official school attendance. The Teacher at Homeroom or any class period takes MEETING ATTENDANCE. Changes and/or correction made by the office after Homeroom period are reflected on the <u>Daily Attendance Tab</u> or <u>Attendance by</u> <u>Day</u> box on the Grades and Attendance page.

**Email Notifications**: This icon is a link to your personal preferences page to select what email notifications you receive and set how often you receive them. **\*\*** 

\*\*Please be aware, automatic emails are sent out at midnight central time, the school bulletin may be several hours old when you read your email. To view the most up to date information, it is suggested to log in and to read the bulletin using School Bulletin icon.

Teacher Comments: This icon is a link to the Teacher Comments

**School Information:** The School Info icon give you the information on the School your Student is attending; Name, address, Principal, phone and fax numbers.

Access Log: This Access Log icon is to view a summary list of dates and times of when Parent accessed the student account via the Internet.

School Bulletin: This icon is a link to the School Bulletin with Daily Announcements.

**Demographics Information:** This icon for is a link to your students' Demographics information. Please review all data fields. If there is information on this page that needs to be corrected, please print out this page. Make necessary corrections, sign and date at the bottom. Return to school in an envelope marked Main Office.

**Honor Roll:** This icon is a link to your Students Honor Roll and is utilized at Hartford and Harrington.

**Account Preferences:** Account Preferences has 2 tabs; Profile and Students. Profile tab is where you can update your account information. Students tab is where you can add students to your account.